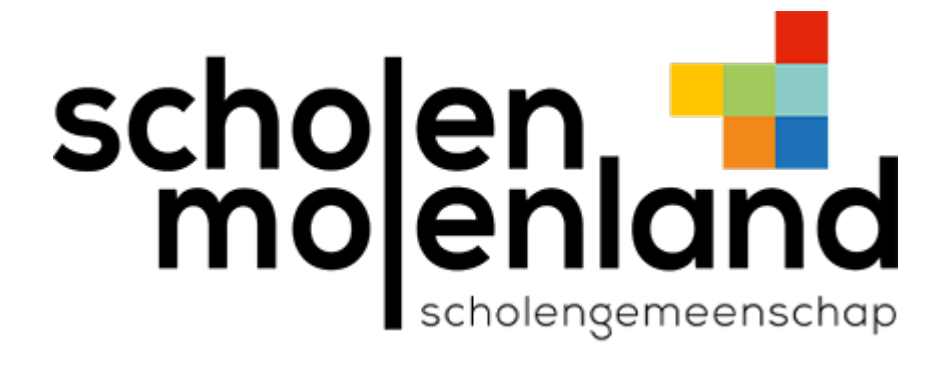

## Verbinding maken met wifi SMT - iOS

Stap 1: Ga naar Instellingen => Wifi en tik op SMT.

| Instellingen Wifi  |                  |
|--------------------|------------------|
| Wifi               |                  |
| OPENBARE NETWERKEN |                  |
| KSOTR              | <del>?</del> (i) |
| ANDERE NETWERKEN   |                  |
| MIRAS              | 🔒 🤶 i            |
| Molenland_Intern   | 🔒 🗢 і            |
| SMT                | 🔒 🗢 і            |
| Ander              |                  |

## Stap 2: Vul je gegevens in en tik op "Verbind".

Gebruikersnaam leerkrachten: voornaam.achternaam@molenland.be

<u>Gebruikersnaam leerlingen:</u> voornaam.achternaam@leerling.molenland.be (dus geen lln.ksotr.be) Gebruik je wachtwoord van Office 365, KSOTR, Teams....

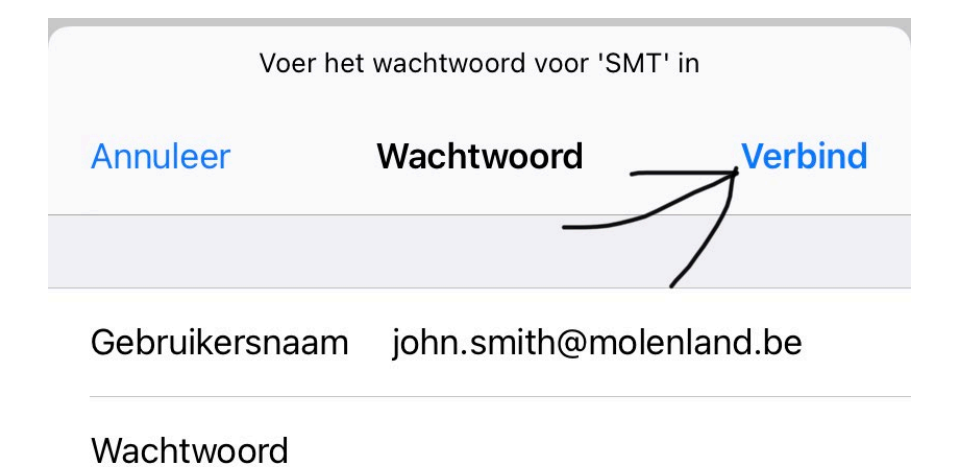

## Stap 3: Vertrouw het certificaat

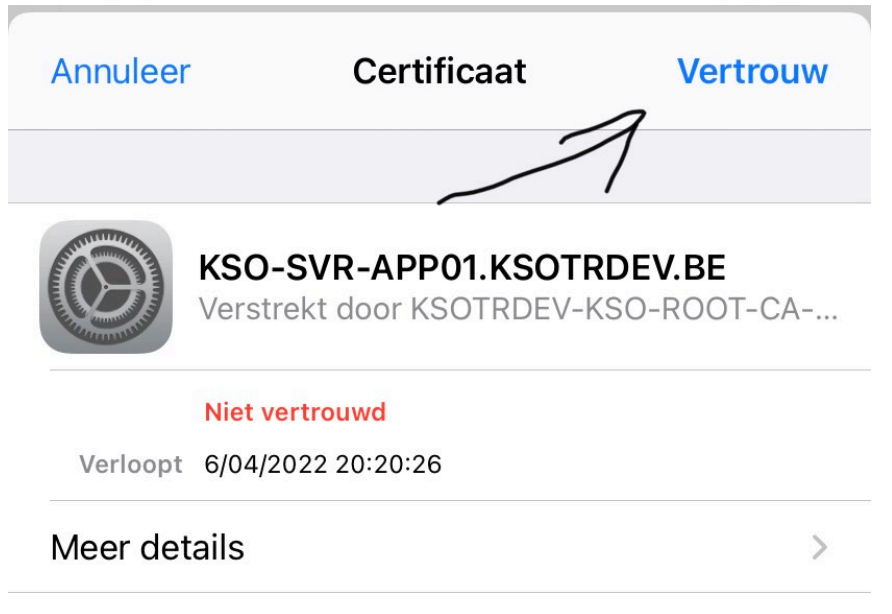

## Stap 4: Wacht even, en je bent verbonden! Veel surfplezier

| Instellingen | Wifi  |
|--------------|-------|
| Wifi         |       |
| ✓ SMT        | 🔒 🤶 i |

Krijg je geen verbinding maar zijn je gegevens juist? Tik dan naast SMT op het i-tje en tik op "Vergeet dit netwerk" om opnieuw te beginnen.